## Como gerar um relatório das Escalas Cíclicas do(s) funcionário(s)?

Este relatório permite ao usuário visualizar como a escala está configurada dentro de um determinado período. O usuário pode acessá-lo no Menu **Relatórios > Escalas Cíclicas**.

| <ul> <li>Listagem</li> <li>C Tabela</li> </ul> | atono                    |          |
|------------------------------------------------|--------------------------|----------|
| Filtros                                        |                          |          |
| Data                                           | 01/10/2013 até 31/10/201 | 3 📰      |
| Funcionário                                    | João S.                  | n 👌      |
| Empresa                                        | Todas                    |          |
| Departamento                                   | Todos                    |          |
| Horário                                        | Todos                    |          |
| Especificar e                                  | escalas para o relatório | <b>~</b> |
|                                                |                          | ×        |

Na opção LISTAGEM, o sistema gera o relatório por funcionário, apresentando o período informado e os horários configurados para aqueles dias, segundo a sua escala. Este relatório é indicado para controle interno da empresa, inclusive para revisar as escalas configuradas em Menu Cadastros > Escalas > Cíclicas.

Abaixo a exibição do relatório em modo Listagem:

🕵 💦 Ponto Secullum

## ESCALAS DE TRABALHO

De 01/10/2013 até 31/10/2013.

| Empresa        |   | Se  | cullum S  | Softwares |         |              |            |           |         |  |  |         |
|----------------|---|-----|-----------|-----------|---------|--------------|------------|-----------|---------|--|--|---------|
| Cnpj           |   | 03. | 148.451/0 | 001-69    |         |              |            |           |         |  |  |         |
| Inscrição Est. |   | ise | nto       |           |         |              |            |           |         |  |  |         |
| Nome           |   | Jo  | ão S.     |           |         |              |            |           |         |  |  |         |
| Nº Folha       |   | 32  | 1321      |           | N° I    | dentificador | 400        |           |         |  |  |         |
| CTPS           |   |     |           |           | Ad      | missão       | 01/01/2001 |           |         |  |  |         |
| Função         |   | AN  | ALISTA DE | E PROCESS | os      |              |            |           |         |  |  |         |
| Departamento   |   | AC  |           | го        |         |              |            |           |         |  |  |         |
| OBS            |   |     |           |           |         |              |            |           |         |  |  |         |
| DATA           |   |     | HORÁRIO   | ENTRADA 1 | SAIDA 1 | ENTRADA      | 2 SAIDA 2  | ENTRADA 3 | SAIDA 3 |  |  |         |
| 01/10/2013     | - | TI  | 1         | 07:35     | 12:10   | 13:20        | 17:33      |           |         |  |  |         |
| 02/10/2013     | - | QI  | 2         | 07:35     | 11:40   | 12:50        | 17:33      |           |         |  |  | - 3     |
| 03/10/2013     | - | QI  | 4         | 07:20     | 11:40   | 12:50        | 17:18      |           |         |  |  |         |
| 04/10/2013     | - | SI  | 5         | 07:35     | 11:40   | 12:50        | 16:45      |           |         |  |  |         |
| 05/10/2013     | - | Si  | 1         | 07:35     | 12:10   | 13:20        | 17:33      |           |         |  |  |         |
| 06/10/2013     | ÷ | D   | 2         | 07:35     | 11:40   | 12:50        | 17:33      |           |         |  |  | <br>1   |
| 07/10/2013     | - | SI  | 4         | 07:20     | 11:40   | 12:50        | 17:18      |           |         |  |  |         |
| 08/10/2013     | - | Tl  | 5         | 07:35     | 11:40   | 12:50        | 16:45      |           |         |  |  | <br>    |
| 09/10/2013     | - | QI  | 1         | 07:35     | 12:10   | 13:20        | 17:33      |           |         |  |  |         |
| 10/10/2013     | - | QI  | 2         | 07:35     | 11:40   | 12:50        | 17:33      |           |         |  |  | <br>- 3 |
| 11/10/2013     | - | SI  | 4         | 07:20     | 11:40   | 12:50        | 17:18      |           |         |  |  |         |
| 12/10/2013     | - | Si  | 5         | 07:35     | 11:40   | 12:50        | 16:45      |           |         |  |  |         |
| 13/10/2013     | ÷ | D   | 1         | 07:35     | 12:10   | 13:20        | 17:33      |           |         |  |  |         |
| 14/10/2013     | - | SI  | 2         | 07:35     | 11:40   | 12:50        | 17:33      |           |         |  |  | <br>1   |
| 15/10/2013     | - | TI  | 4         | 07:20     | 11:40   | 12:50        | 17:18      |           |         |  |  | 1       |
| 16/10/2013     | - | QI  | 5         | 07:35     | 11:40   | 12:50        | 16:45      |           |         |  |  |         |
| 17/10/2013     | 5 | QI  | 1         | 07:35     | 12:10   | 13:20        | 17:33      |           |         |  |  |         |
| 18/10/2013     | - | SI  | 2         | 07:35     | 11:40   | 12:50        | 17:33      |           |         |  |  | 3       |
| 19/10/2013     | - | Si  | 4         | 07:20     | 11:40   | 12:50        | 17:18      |           |         |  |  |         |
| 20/10/2013     | - | D   | 5         | 07:35     | 11:40   | 12:50        | 16:45      |           |         |  |  |         |

Na opção **TABELA**, o sistema gera um relatório geral que listará todos os funcionários que participam de escalas e indicará com "X" o dia da sua folga e com "-" os dias de trabalho. Este relatório é indicado para possíveis fiscalizações do Ministério do Trabalho.

Abaixo a exibição do relatório em modo Tabela:

| Cnpj 03.148.451/0001-69<br>Inscrição Est. isento                                                                | SEMANA DE<br>30/09/2013 A 06/10/2013 | SEMANA DE               | SEMANA DE               | SEMANA DE             |
|----------------------------------------------------------------------------------------------------|--------------------------------------|-------------------------|-------------------------|-----------------------|
| Inscrição Est. isento                                                                                           | SEMANA DE<br>30/09/2013 A 06/10/2013 | SEMANA DE               | SEMANA DE               | SEMANA DE             |
| NOME                                                                                                    | SEMANA DE<br>30/09/2013 A 06/10/2013 | SEMANA DE               | SEMANA DE               | SEMANA DE             |
| NOME                                                                                                    |                                      | 07/10/2013 A 13/10/2013 | 14/10/2013 A 20/10/2013 | 21/10/2013 A 27/10/20 |
| lane P                                                                                                    | STQQSSD                              | STQQSSD                 | STQQSSD                 | STQQSS                |
| IOTA: COM SINAL X ASSINALARÁ O DIA DE FOLGA DO EN<br>COM SINAL - ASSINALARÁ DIA NÃO UTILIZADO NA<br>DESERVAÇÕES | PREGADO<br>ESCALA                    |                         |                         |                       |

Outra opção que pode ser utilizada é em relação à escala que deseja selecionar para a geração do relatório. Ao marcar a opção **Especificar escalas para o relatório**, serão exibidas todas as escalas cadastradas para o(s) funcionário(s). Assim somente a(s) escala(s) selecionada(s) será exibida.

| C Listagem               | latorio                   |     |
|--------------------------|---------------------------|-----|
| Filtros                  |                           |     |
| Data                     | 01/10/2013 até 31/10/2013 |     |
| Funcionário              | João S.                   | n 👌 |
| Empresa                  | Todas                     |     |
| Departamento             | Todos                     |     |
| Horário                  | Todos                     |     |
| ✓ Especificar e ✓ Escala | escalas para o relatório  | ×   |

Em caso de dúvidas, contate o suporte.

1